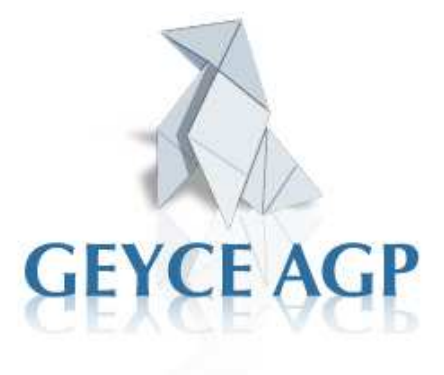

# Manual de...

# OPERATORIA de j-Token <sub>V.2.0</sub>

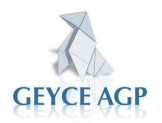

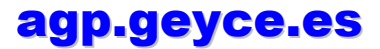

Página 1 de 31

# Índice

# Página

| 1. INSTALACIÓN                            | 3  |
|-------------------------------------------|----|
| 1.1 Documentación Necesaria               | 3  |
| 1.2 Descarga del J-Token                  | 4  |
| 1.3 Entrada al J-Token                    | 6  |
| 1.4 Descargar aplicación "J"              | 8  |
| 2. FUNCIONALIDADES DISPONIBLES EN J-TOKEN | 9  |
| 2.1 Acceso a las aplicaciones             | 9  |
| 2.2 Comunicados de GEYCE AGP              | 10 |
| 2.2.1 Mensajes.                           | 10 |
| 2.3 Afinityweb: Funciones                 | 12 |
| 2.3.1 Recibir                             | 13 |
| 2.3.1.1 Mensajes                          | 14 |
| 2.3.1.2 Consultas                         | 14 |
| 2.3.2 Enviar                              | 14 |
| 2.3.2.1 Enviar Avisos                     | 15 |
| 2.3.3 Enviados                            | 16 |
| 2.3.3.1 Documentos                        | 16 |
| 2.3.3.2 Mensajes                          | 16 |
| 2.3.3.3 Avisos                            | 17 |
| 2.3.4 Afinity                             | 18 |
| 2.3.4.1 Laboral                           | 18 |
| 2.3.4.2 Estimación                        | 18 |
| 2.3.5 Descargas                           | 18 |
| 2.3.5.1 J-Token                           | 18 |
| 2.3.6 Mi Cuenta                           | 18 |
| 2.3.6.1 Presupuestos                      | 19 |
| 2.3.6.2 Facturas                          | 20 |
| 2.3.6.3 Servicios                         | 20 |
| 2.3.6.4 Usuario                           | 21 |
| 2.3.6.5 Clientes Afinity                  | 21 |
| 2.3.6.6 Datos Personales                  | 23 |
| 2.3.6.7 Licencia                          | 23 |
| 2.4 Ayudas                                | 23 |
| 2.4.1 Consultas Frecuentes                | 24 |
| 2.4.2 Problema Solución                   | 26 |
| 2.5 Configuración de J-Token              | 27 |
| 2.5.1 Cambio de contraseña                | 27 |
| 2.5.2 Actualización Manual de la página   | 27 |
| 2.5.3 Configuración de imagen             | 28 |
| 2.6 Servicio Técnico                      | 28 |
| 2.6.1 Consulta al servicio técnico        | 29 |
| 2.6.2 Pendientes                          | 29 |
| 2.6.3 Respuestas Pendientes               | 30 |
| 2.6.4 Histórico                           | 30 |
| 2.7 Enlaces                               | 31 |

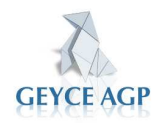

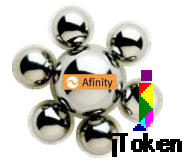

# 1. Instalación

Para que se pueda acceder al servicio de Afinity se precisa instalar un software que habilite el acceso a dicho entorno; para ello se deberá proceder a instalar el modulo J-Token. Este software es la puerta de entrada a las aplicaciones del usuario y al mismo tiempo hace de puerta de entrada a los servicios de Afinity. Así pues el primer paso será proceder a instalar en nuestro sistema informático esta pieza.

# **1.1 Documentación necesaria.**

**P**ara una correcta instalación GEYCE AGP Ud. debe disponer de la Siguiente información:

- Licencia de Uso de las aplicaciones contratadas. En la misma se detalla la aplicación licenciada y el periodo de garantía de la misma.
- Requisitos de Hardware y Software para el correcto funcionamiento de los servicios.
- Hoja de Contraseñas donde se indican los datos que se le solicitarán durante la instalación.

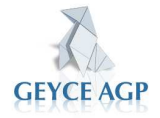

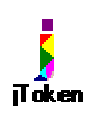

#### MANUAL DE OPERATORIA DE J-TOKEN **1.2 Descarga del J-Token**

Debe primero descargar el programa e instalarlo según la configuración informática que desee utilizar.

Podrá efectuar la instalación de tres formas distintas:

- □ En el servidor. Es el habitual en despachos en los que existe un servidor de aplicaciones.
- □ En un PC mono-puesto. Cuando se va a trabajar solo en un ordenador.
- O bien preparar un ordenador para enlazar con el Servidor. Para aquellos puestos de trabajo que va a utilizar el software instalado en el servidor.

Las tres formas de instalación están tuteladas desde el momento en que se inicia la instalación.

Para llevar a cabo la descarga e instalación de **J-Token** deberá acceder a:

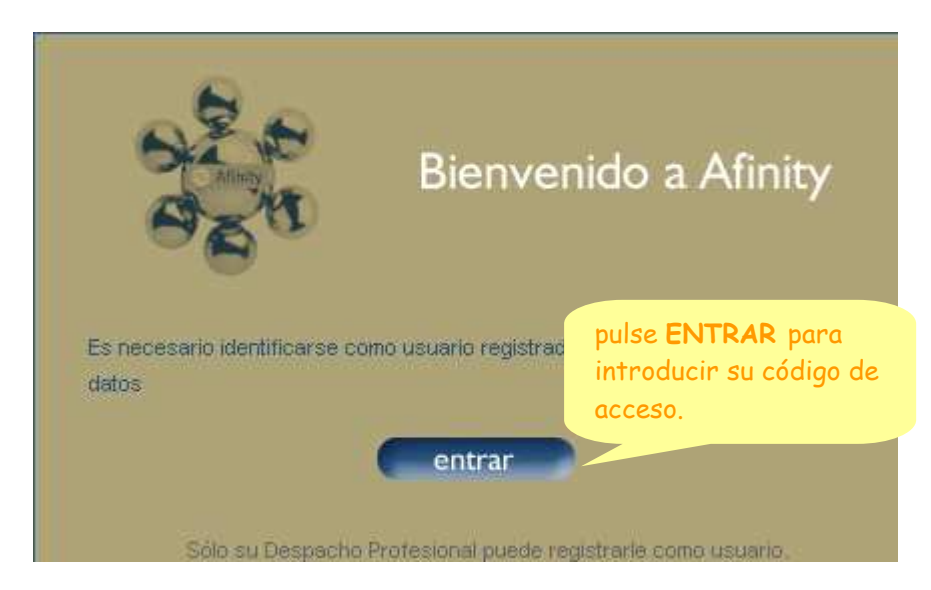

#### www.afinityweb.com

Se iniciará a continuación el proceso de validación de usuarios autorizado en el Ud. deberá utilizar la información de acceso.

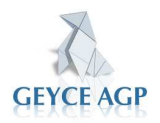

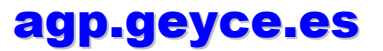

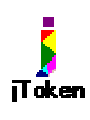

|           | MANUAL DE OPERATORIA DE J-TOKEN           |                                 |                                        |  |  |  |
|-----------|-------------------------------------------|---------------------------------|----------------------------------------|--|--|--|
|           | Escribir contraseña de r                  | ed                              | ? ×                                    |  |  |  |
|           |                                           |                                 |                                        |  |  |  |
|           | Escriba su nombre de usuario y contraseña |                                 | Nombre de Usuario:                     |  |  |  |
| .∜ Sitio: |                                           | afinity.geyce.es                | Introduzca el código<br>asignado de 12 |  |  |  |
|           | Dominio                                   | Afinity                         | dígitos.                               |  |  |  |
|           | Nombre de<br>usuario                      | l                               |                                        |  |  |  |
|           | Contraseña                                |                                 |                                        |  |  |  |
|           | 🗖 Guarder                                 | contraseña en la lista de contr | raseñas                                |  |  |  |
| С         | Contraseña:                               | Aceptar                         | Cancelar                               |  |  |  |
| I         | ntroduzca la                              |                                 | ·                                      |  |  |  |
| C         | contraseña que se le                      |                                 |                                        |  |  |  |
| h         | na asignado.                              |                                 |                                        |  |  |  |

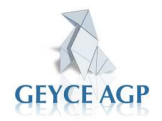

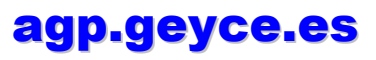

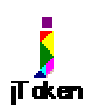

#### MANUAL DE OPERATORIA DE J-TOKEN

#### **1.3 Acceso al J-Token.**

Una vez ya hemos accedido al servidor de Afinity, deberemos iniciar el proceso de instalación de este software.

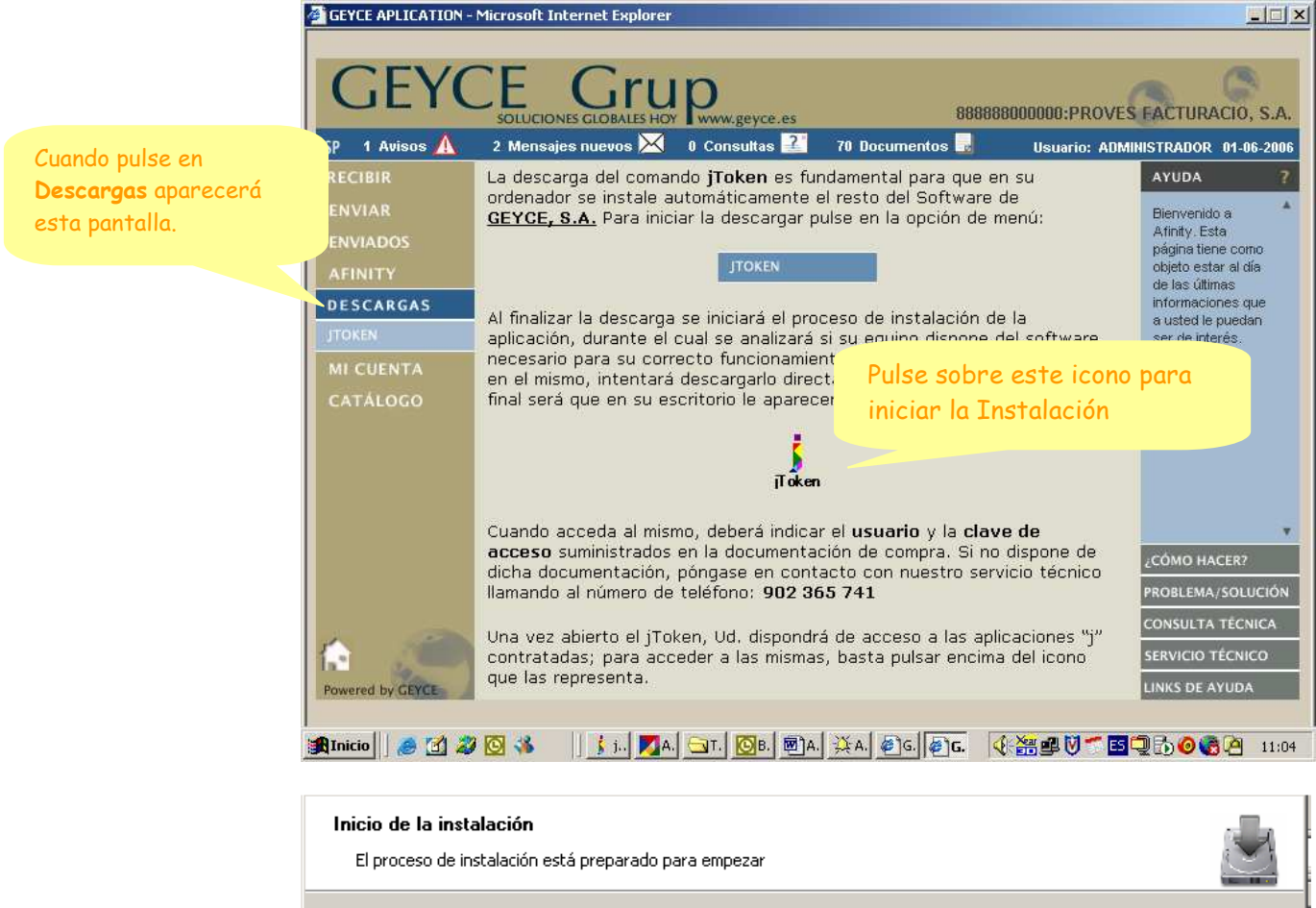

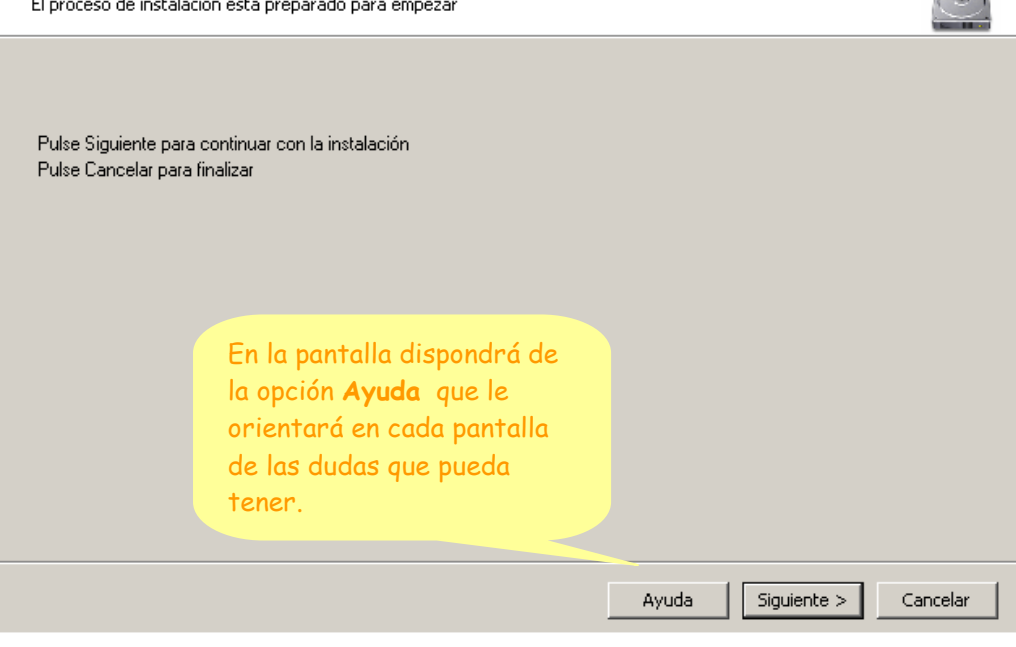

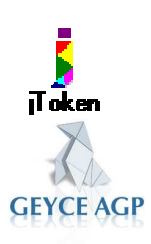

Dispondrá de dos formas de poder instalar J-TOKEN, en red o en monousuario, la decisión de una u otra será según los servicios que haya contratado y según se a su instalación informática.

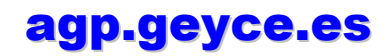

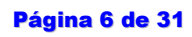

#### MANUAL DE OPERATORIA DE J-TOKEN

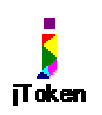

**Red** supondrá, que dispone de un servidor donde instalar el software y de una serie de puestos de trabajo que van a acceder al mismo. En este caso la instalación le requerirá que efectúe primero una instalación en el Servidor y posteriormente una instalación en cada puesto de trabajo desde el que quieran acceder al software instalado.

**Monousuario** supondrá que Vd. Solo desea instalar y ejecutar este software en este PC. En este caso el software solo funcionara en el PC donde se instala y el resto de puestos de trabajo (si los hay) no tienen acceso al mismo.

En ambos tipos procesos de instalación, dispondrá de la opción **Ayuda** que le permitirá resolver formara en cada pantalla sobre lo que debe elegir según la instalación que vaya a efectuar.

El resultado final será que los puestos de trabajo tendrán el icono:

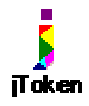

Al pinchar sobre este acceso se mostrará:

|                                                                          | jToken control de acceso                                          | XI                                                              |
|--------------------------------------------------------------------------|-------------------------------------------------------------------|-----------------------------------------------------------------|
|                                                                          |                                                                   | <b>Dominio</b> . Entre su<br>código de 12<br>dígitos. Solo lo   |
| <b>Usuario</b> . Deberá<br>introducir el código<br>de usuario que le han | Introduzca su nombre de usuario y contraseña de acceso<br>Dominio | tendrá de poner la<br>primera vez.                              |
| suministrado.                                                            | Usuario<br>Contraseña                                             | <b>Contraseña</b> .<br>Introduzca la<br>contraseña suministrada |
|                                                                          | Aceptar Cancelar                                                  |                                                                 |

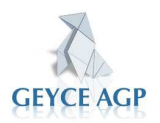

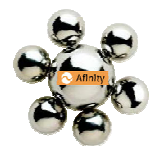

## 1.4 Descarga de aplicaciones "J"

**C**uando pulse el icono de J-TOKEN de su escritorio le aparecerá una pantalla como la siguiente:

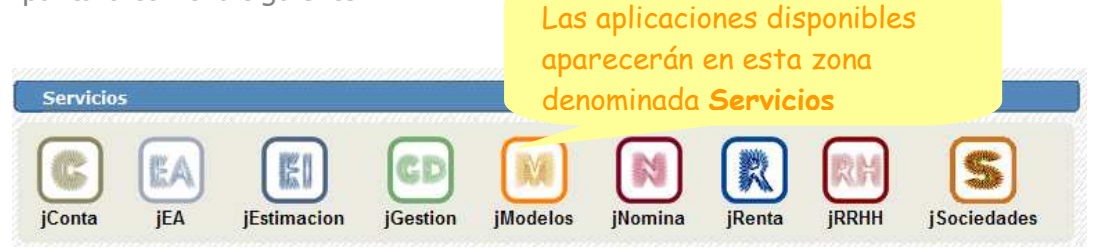

Los iconos son los accesos a las aplicaciones contratadas y que disponen del uso de la Licencia vigente. La primera vez que se efectúa este proceso se efectúa la descarga automática de la aplicación y de todos los elementos necesarios para la correcta instalación de software que hemos seleccionado para entrar.

Durante este proceso de descarga de las aplicaciones se deberá decidir en que disco del servidor, en caso de instalación en Red, o bien en que unidad del disco local, en caso de instalación monousuario, se va a alojar la aplicación que se descarga.

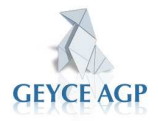

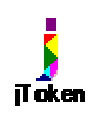

## **2. Funcionalidades disponibles en J-TOKEN**

Aparte de ser la entrada a las aplicaciones, es también la puerta de acceso a las funcionalidades complementarias que se obtienen del entorno de Afinity.

## 2.1 Acceso a las aplicaciones.-

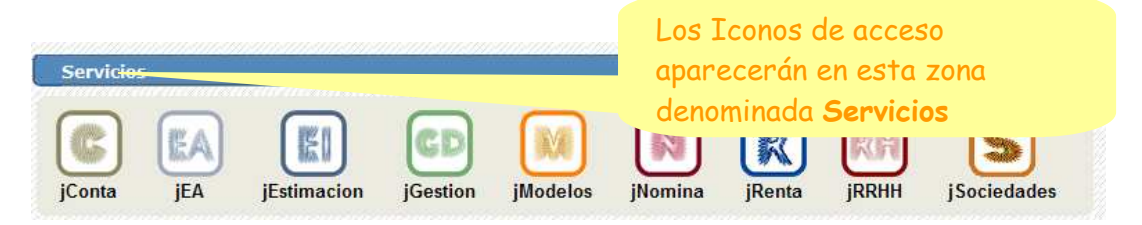

Al pulsar sobre cualquiera de estos iconos se iniciará el proceso de acceso a la aplicación seleccionada.

Todos los clientes de GEYCE AGP tienen por defecto el servicio gratuito de jModelos.

Se iniciará el acceso con la siguiente pantalla....

| Iniciando servicio                              |  |
|-------------------------------------------------|--|
| Iniciando servicio, espere un momento por favor |  |

En este momento se verificará en su PC que todos lo elementos precisos para el funcionamiento de la aplicación sean correctos y, vía Internet, comprobará si existen nuevas versiones del producto, y de existir, las actualizará de forma automática; manteniendo al día la aplicación de las últimas versiones disponibles.

A continuación se le solicitará el acceso propiamente a la misma. Este acceso hace referencia a los usuarios autorizados para usarla. Por defecto se entregan con el usuario **Admin**. Habilitado y sin contraseña.

| Identificación acceso Entorno de aplicaciones 🗙                                                                                                    |            |              |       |   |   |  |  |
|----------------------------------------------------------------------------------------------------|------------|--------------|-------|---|---|--|--|
| Si no ha configurado su acceso,<br>puede entrar en la aplicación como usuario ADMIN<br>Para configurar usuarios y accesos,<br>entre por Entorno Aplicaciones de Afinity → Descargas |            |              |       |   |   |  |  |
| <u>U</u> suario :                                                                                                    |            |              |       | - |   |  |  |
| C <u>o</u> ntraseña :                                                                                                    |            |              |       |   | ] |  |  |
| Entr                                                                                                    | <u>a</u> r | <u>C</u> ano | celar |   |   |  |  |

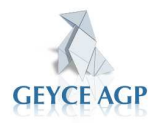

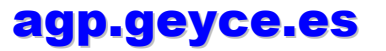

# jī oken

#### MANUAL DE OPERATORIA DE J-TOKEN

Obvia decir que uno de los primeros pasos que se deberá efectuar es precisamente crear nuevos usuarios con sus contraseñas y asignar una nueva contraseña al usuario **Admin** Para acceder a las aplicaciones

Si Ud. notifica a GEYCE AGP S.L. su voluntad de darse de baja de alguna de las aplicaciones que aparecen en esta pantalla, Ud. podrá constatar constatará que finalizada la Licencia de uso del Producto el icono de la aplicación que ha dado de baja desparece de esta pantalla.

# 2.2 Comunicados de GEYCE AGP

**E**sta pantalla servirá como vinculo de relación con GEYCE AGP S.L. dado que a través de la misma Ud. va a recibir comunicados de diferentes tipos.

# **2.2.1 Mensajes de GEYCE AGP**

**G**EYCE AGP, utilizará la pantalla de JTOKEN para hacerle llegar informaciones que puedan ser de su interés, en el caso de mensajes loa hará en la pantalla:

| Mensajes Línea jGeyce y respuestas a solicitud servicio técnico |                                        |                                                                  |   |  |  |  |
|-----------------------------------------------------------------|----------------------------------------|------------------------------------------------------------------|---|--|--|--|
| Fecha                                                           | Тета                                   | Texto                                                            |   |  |  |  |
| 19-06-2006                                                      | Servicio Mantenimiento<br>Aplicaciones | Información de las condiciones de<br>mantenimiento as <u>ver</u> | Î |  |  |  |
|                                                                 |                                        |                                                                  |   |  |  |  |
|                                                                 |                                        |                                                                  |   |  |  |  |

En ella como su título señala, se reciben tanto los comunicados informativos de GEYCE AGP como las últimas respuestas recibidas a las consultas abiertas por Ud, a nuestro servicio técnico.

Le permitir visualizar el contenido completo del mensaje.

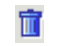

Borra el mensaje.

Si el mensaje lleva además un fichero adjunto le aparecerá el símbolo 🕖. Si pulsa sobre el mismo abrirá el documento adjunto

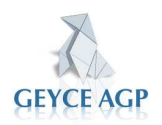

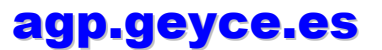

En el caso de ser una respuesta a una consulta efectuada a nuestro servicio técnico...

| Mensajes Línea jGeyce y respuestas a solicitud servicio técnico |                                           |                                                                                              |                                                                        |  |  |  |  |
|-----------------------------------------------------------------|-------------------------------------------|----------------------------------------------------------------------------------------------|------------------------------------------------------------------------|--|--|--|--|
| I                                                               | Fecha                                     | Tema                                                                                         | Texto                                                                  |  |  |  |  |
| I                                                               | 03-05-2007                                | Respuesta consulta nº 114510                                                                 | <u>En la salida impresora dispone de l</u> a opción F                  |  |  |  |  |
| ľ                                                               | En la salida impres<br>fichero PDF. Que p | ora dispone de la opción PDF. Desde aqui obt<br>odra guardar en disco. Texto del Parte : Com | endrá la información del listado en un 🔀<br>pobtener un listado en PDF |  |  |  |  |
|                                                                 | 20-04-2007                                | Sugerencias para Gestión Despacho.                                                           | Hemos iniciado la fase de análisis <mark>de la nuev</mark>             |  |  |  |  |
|                                                                 | 012-09-2006                               |                                                                                              | Durante el pasado mes de Agosto <b>hemos da</b>                        |  |  |  |  |
|                                                                 |                                           |                                                                                              |                                                                        |  |  |  |  |
|                                                                 |                                           |                                                                                              |                                                                        |  |  |  |  |
| I                                                               |                                           |                                                                                              |                                                                        |  |  |  |  |
|                                                                 |                                           |                                                                                              |                                                                        |  |  |  |  |

Como puede ver se detalla el número de parte al que se contesta para que si lo desea pueda hacer referencia a él en posteriores consultas.

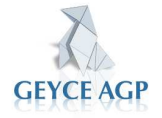

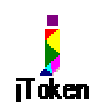

# 2.2.2 POST-IT de GEYCE AGP

**E**s otra forma de comunicación que GEYCE AGP utilizará para informaciones de su interés que desea resaltar de forma ágil y visible.

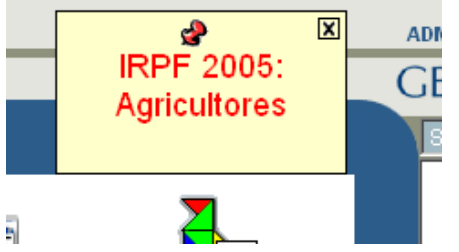

El mensaje puede ser eliminado temporalmente pulsando 🛛 al pulsar en esta señal el POST-IT desaparece hasta que se el usuario vuelva conectarse de nuevo.

Si POST-IT también puede ser desplazado de la posición en la que aparece para su ubicación provisional en otra zona de la pantalla.

# **2.3 AFINITYWEB: Funcionalidades**

**A**finityweb es una opción disponible de la pantalla de JTOKEN.

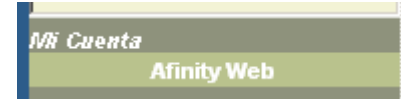

Es la puerta de entrada a todas las funcionalidades que se pueden obtener a través de Afinity y que se detallarán a continuación.

Cuando Ud. pulse este botón puede aparecer la siguiente pantalla:

|                                            | Escribir co | ntraseña de red               |                                              | ? ×                                                             |
|--------------------------------------------|-------------|-------------------------------|----------------------------------------------|-----------------------------------------------------------------|
|                                            | ?           | Escriba su nombre o<br>Sitio: | de usuario y contraseña.<br>afinity.geyce.es | <b>Nombre de Usuario</b> .<br>Entre su código de<br>12 dígitos. |
|                                            |             | Dominio<br>Nombre de          | Afinity                                      |                                                                 |
| 5i marca esta casilla                      |             | usuario                       |                                              |                                                                 |
| sta pantalla no<br>volverá a aparecer v po |             | Contraseña                    |                                              | Contraseña.                                                     |
| endrá que volver a                         |             | 🔁 Guardar esta co             | ontraseña en la lista de contraseñas         | Introduzca la misma                                             |
| eclear la contraseña                       |             |                               | Aceptar Car                                  | el que ha entrado al                                            |
| a próxima vez que<br>icceda.               |             |                               |                                              | JTOKEN                                                          |
|                                            |             |                               |                                              |                                                                 |

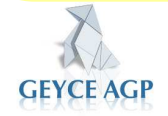

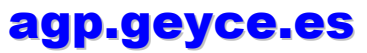

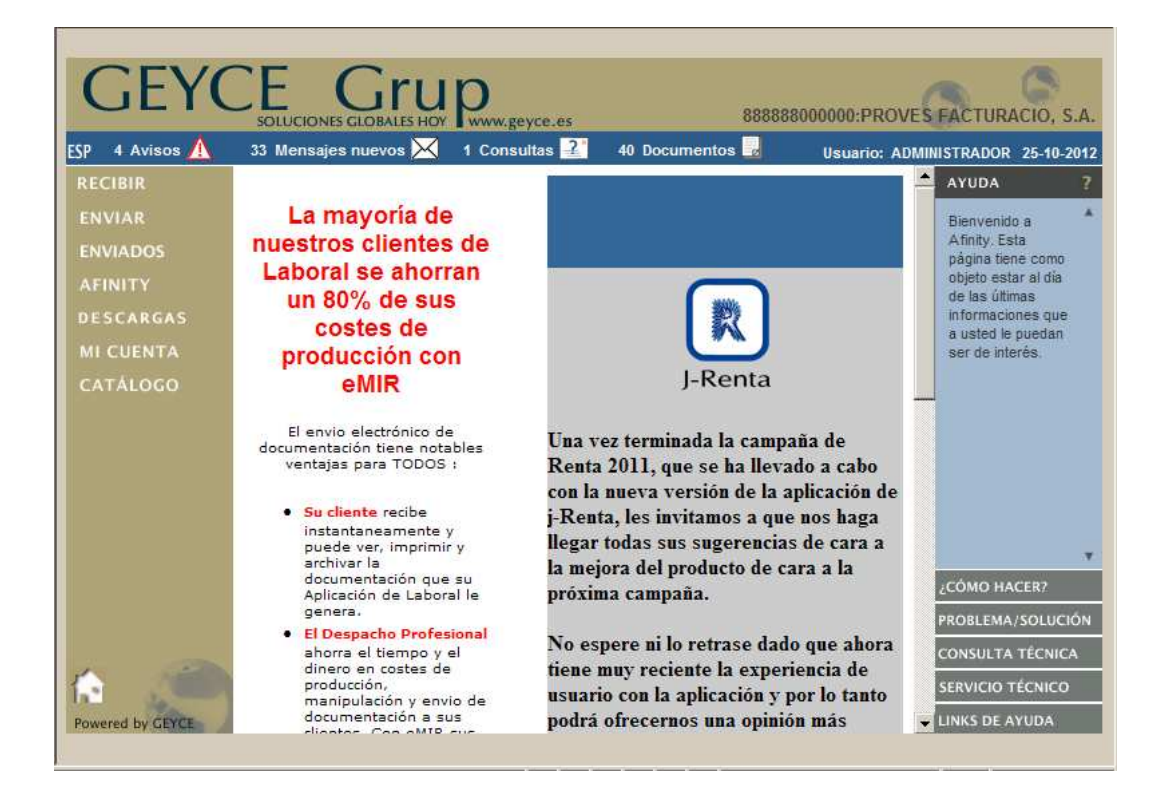

A continuación le aparecerá la pantalla de AFINITY.

A continuación se detallaran las funcionalidades de cada una de las opciones de esta pantalla.

# 2.3.1 Recibir

**E**s la carpeta de recepción de los mensajes tanto de GEYCE AGP como de sus clientes.

| RECIBIR   |
|-----------|
| MENSAJES  |
| CONSULTAS |

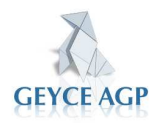

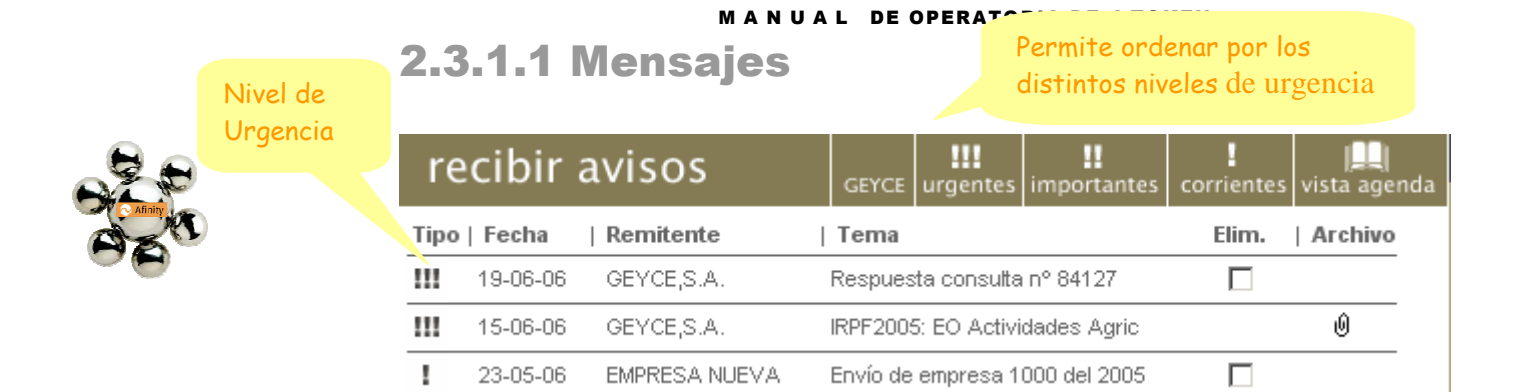

vista agenda

Permite visualizar por día del mes lo mensajes

**U**sted recibirá mensajes tanto enviados desde GEYCE AGP como de sus clientes.

Estos mensajes, normalmente tienen una fecha de caducidad que el emisor ponga, por defecto un mes.

El emisor de sus mensajes podrá escoger el usuario destino para que solo el destinatario establecido sea el que vea el mensaje.

Este tipo de mensajes no se pueden responder directamente desde el mismo.

#### 2.3.1.2 Consultas

| recibir consultas |      |           |      |       |  |
|-------------------|------|-----------|------|-------|--|
| Fecha             | Hora | Remitente | Tema | Elim. |  |

En esta opción los únicos emisores de las consultas son sus clientes.

Sus clientes podrán disponer de un acceso en el escritorio de sus ordenadores con el que poder contactar con Ud.

Las consultas recibidas no se borraran a menos que usted las responda.

#### **2.3.2 Enviar**

ENVIAR AVISOS

**E**l objetivo de esta opción es el envío de avisos a sus clientes.

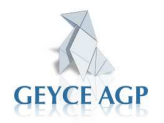

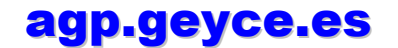

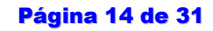

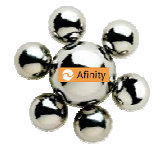

# 2.3.2.1 Enviar Avisos

# enviar aviso

| Nivel de Urgencia<br>del Aviso | O Urgente                | C Importante | Corriente | Fecha Agenda:    | 20-06-2006 |
|--------------------------------|--------------------------|--------------|-----------|------------------|------------|
|                                | DESTINATARIO<br>Cliente: | Todos        |           | •                |            |
|                                | Usuario:                 |              |           | •                |            |
|                                | TEMA:<br>TEXTO:          |              |           | Fecha caducidad: | 20-07-2006 |
|                                |                          |              |           |                  | <u> </u>   |
|                                |                          |              |           |                  |            |
|                                |                          |              |           |                  |            |
|                                |                          |              |           |                  | <u></u>    |
|                                |                          |              |           |                  |            |

En este apartado usted puede enviar un aviso a un cliente en concreto o a todos a la vez.

Es de gran utilidad a la hora de enviar un comunicado a todos sus clientes.

Puede clasificarlo por urgencia, puede poner una fecha en la que quiere que se haga el envío y una fecha de caducidad.

enviar Al pulsar en este botón se efectuará en el envío del mensaje.

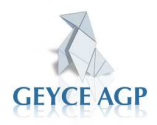

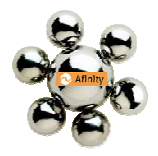

## 2.3.3 Enviados

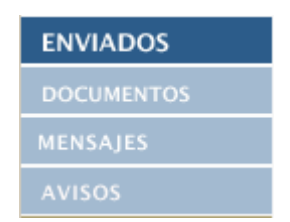

#### **2.3.3.1 Documentos**

| El abecedario<br>permite buscar el | ocumentos enviados    |                      |                          | clientes a     | <b>F</b><br>plicación |
|------------------------------------|-----------------------|----------------------|--------------------------|----------------|-----------------------|
| cliente                            | 🔨 D E F G H I J K L M | NŇOPQR               | STUV                     | WXYZ           |                       |
| alfabéticamente                    | Nombre                | Código               | Doc. Total               | Doc. no leídos | <u>*</u>              |
|                                    | AGRARIA               | 888888110821         | 1                        | 1              | ▶ Ver                 |
|                                    | CARBAJAL MORO,        | 888888110810         | 2                        | 2              | ▶ Ver                 |
|                                    |                       | Ver.<br>Mues<br>docu | stra la listo<br>mentos. | ı de           |                       |

Aquí podrá visualizar todos los documentos que usted a enviado a través del Servicio de Impresión Remoto (e-Mir).

Están clasificados por cliente y dentro de cada cliente por fecha.

A pie de esta pantalla verá un botón ver lista completa donde se mostrara la lista completa de los mensajes, para que pueda comprobar los mensajes que sus clientes han visto y han borrado.

#### 2.3.3.2 Mensajes

|   | mensajes enviados |                     |                     |         |       |
|---|-------------------|---------------------|---------------------|---------|-------|
| T | ipo  Fecha        | Tema                | Destinatario        | Archivo | Elim. |
|   | 01/03/06          | Envío de empresa 80 | TINTORERIAS YURACAN |         |       |
|   | 01/03/06          | Envío de empresa 80 | TINTORERIAS YURACAN |         |       |

Podrá visualizar los mensajes que haya enviado a sus Clientes.

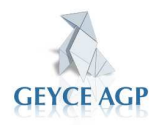

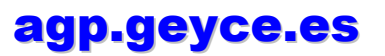

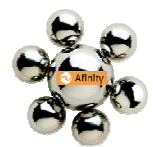

## 2.3.3.3 Avisos

| avisos       | enviados                |         |       |
|--------------|-------------------------|---------|-------|
| Tipo   Fecha | Tema                    | Archivo | Elim. |
| 11/07/05     | contabilidad 2005 hasta | Û       |       |
| 11/04/05     | Traspaso de empresa     |         |       |
| 27/01/05     | prova                   |         |       |

Podrá visualizar los avisos que haya enviado a sus Clientes. La diferencia con los mensajes es que aquí podrá visualizar los envíos efectuados de Contabilidades Auxiliares y de documentos MIR.

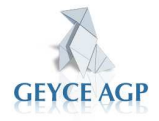

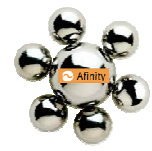

#### 2.3.4 Afinity.

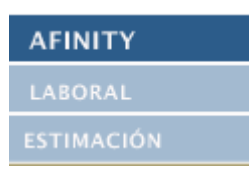

**D**esde esta opción podrá descargar las aplicaciones de e-Laboral y de e-Libros o e-Acumulados. Consulte con GEYCE AGP antes de utilizar esta descarga.

#### 2.3.5 Descargas

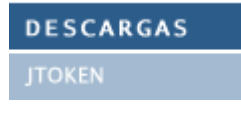

Es el instalador del JTOKEN.

#### 2.3.5.1 jToken

**E**ste es el apartado para poder descargarse el entorno de aplicaciones java llamado *jToken*. Es la misma operatoria detallada en el apartado 4.2 pero lanzado desde el propio Afinity.

## 2.3.6 Mi Cuenta

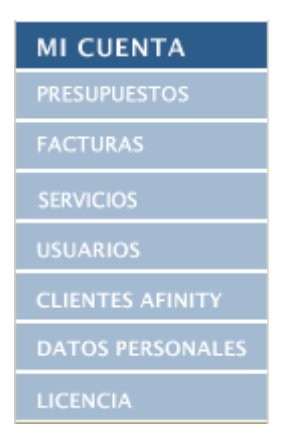

En este apartado encontrara todo lo relacionado con su despacho y los servicios contratados con GEYCE AGP.

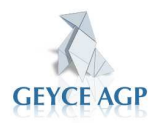

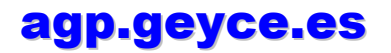

## **2.3.6.1 Presupuestos**

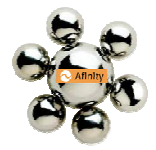

| ouestos                            |                                                                                                    |                                                                                                    |                                                                                                    |
|------------------------------------|----------------------------------------------------------------------------------------------------|----------------------------------------------------------------------------------------------------|----------------------------------------------------------------------------------------------------|
| Presupuesto emitido y pendiente ac | eptación                                                                                                    | Abrir Pre                                                                                                    | esupuesto                                                                                                    |
| 20-06-2006                         |                                                                                                    |                                                                                                    |                                                                                                    |
| 2061                               |                                                                                                    | Versión:                                                                                                    | 1                                                                                                    |
| n:                                 |                                                                                                    |                                                                                                    |                                                                                                    |
| Santiago Castells                  |                                                                                                    | 1                                                                                                    |                                                                                                    |
| o de oferta                        | Muestra<br>por panto                                                                                                    | la oferta<br>alla.                                                                                                    |                                                                                                    |
| upuesto rechazado<br>2-2003        |                                                                                                    | Abrir Pre                                                                                                    | esupuesto                                                                                                    |
| ta                                 |                                                                                                    | Versión:                                                                                                    | 1                                                                                                    |
|                                    | Presupuesto emitido y pendiente ac<br>20-06-2006<br>2061<br>Santiago Castells<br>o de oferta<br>upuesto rechazado<br>2-2003 | Presupuesto emitido y pendiente aceptación<br>20-06-2006<br>2061<br>Santiago Castells<br>de oferta<br>upuesto rechazado<br>2-2003<br>ta<br>pocumentación complementaria | Presupuesto emitido y pendiente aceptación Abrir Pre<br>20-06-2006<br>2061 Versión:<br>Santiago Castells<br>de oferta Muestra la oferta<br>por pantalla.<br>Upuesto rechazado Abrir Pre<br>2-2003<br>Versión: |

En esta opción tendrán a su disposición las ofertas (presupuestos) comerciales que Ud. ha solicitado y que GEYCE AGP le ha remitido por Afinity.

Podrán aceptar, rechazar o solicitar la modificación de cualquier oferta directamente desde esta misma opción.

En caso de modificación de la oferta recibirá una nueva versión de la oferta con los cambios solicitados.

Cuando abra el presupuesto se visualizará automáticamente...

| 1 | Datos del cliente |                               |             |            |           |                   |
|---|-------------------|-------------------------------|-------------|------------|-----------|-------------------|
|   | Cod. Cliente:     | 888888000000                  | N.I.F.:     | A58045493  |           |                   |
| ĺ | Nombre:           | PROVES FACTURACIO, S.A.       | Teléfono 1: | 93 5656790 | Fecha     | 20/06/2006        |
| l | Dirección:        | CL VALLES, 96-102 LOCAL G-29, | Móvil:      |            | Comercial | Santiago Castells |
| j | Población:        | SANT CUGAT VALLES             | C.P.:       | 08190      | Oferta    | 2061              |
| j | e-mail:           | joan.vilaseca@geyce.es        | Fax:        |            | Versión   | 1                 |
| j | Contacto:         | JOAN VILASECA                 |             |            |           |                   |
| _ |                   |                               |             |            |           |                   |
| ( | Objeto del Pedido |                               |             |            |           |                   |

Prueba de envio de oferta

| Presupuesto |                                                                      |       |        |          |        |
|-------------|----------------------------------------------------------------------|-------|--------|----------|--------|
| CÓDIGO      | DESCRIPCIÓN                                                          | CANT. | Precio | Dto.     | IMPORT |
| 4200001010  | Curso JCONTA inicial                                                 | 1     | 210,00 |          | 21     |
| 0202001327  | JCONTA monousuario                                                   | 1     | 691,00 |          | 69     |
|             | Cuota de servicio de 162,11 euros semestrales. Carencia de 180 días. |       |        |          |        |
|             |                                                                      |       |        | Base     | 90     |
|             |                                                                      |       | IV     | A 16%    | 14     |
|             |                                                                      |       | Impo   | te Total | 1 04   |

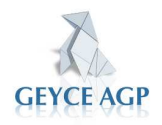

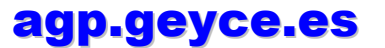

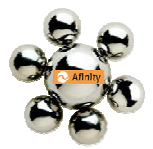

Al pie de la oferta dispone de la opción que le permitirá aceptar, rechazar la oferta o señalar las correcciones a efectuar en la misma (desde Observaciones).

| Sĺ, acepto la oferta      | ENVIAR RESPUESTA |
|---------------------------|------------------|
| 🔘 NO, no acepto la oferta |                  |
| Observaciones             |                  |
| Prueba                    |                  |
|                           |                  |
|                           |                  |

La oferta puede ser presentada vía Afinity pulsando

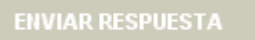

Si lo desea puede Imprimir la oferta, firmarla y enviarla por fax. Para imprimirla, deberá selecciona la opción **Imprimir** del propio navegador de Windows que le ha abierto el documento.

#### 2.3.6.2 Facturas

GEYCE AGP pone a su disposición en este apartado la posibilidad de poder ver e imprimir los detalles justificativos de los cargos que se domiciliaran a su cuenta bancaria.

GEYCE AGP gira al domicilio bancario que Uds. han señalado, un recibo agrupado por el total de los servicios contratados. El desglose detallado de dicho cargo lo constituye el documento que se visualiza en este apartado.

## 2.3.6.3 Servicios

#### servicios

| Servicios contratados                              | Alta     | Hasta    | Baja     |
|----------------------------------------------------|----------|----------|----------|
| Contabilidad                                       | 31/08/03 | 31/12/50 | 31/12/04 |
| Entorno de Aplicaciones                            | 02/10/01 | 31/12/50 |          |
| Estimación Objetiva                                | 01/10/03 | 31/12/50 |          |
| <ul> <li>Gestión despacho y Facturación</li> </ul> | 31/08/03 | 31/12/50 |          |
| <ul> <li>Gestión laboral</li> </ul>                | 31/08/03 | 31/12/50 |          |
| <ul> <li>Impuesto sobre Sociedades</li> </ul>      | 31/08/03 | 31/12/50 |          |
| • JConta                                           | 04/04/03 | 31/12/50 |          |
| Recursos Humanos                                   | 17/02/06 | 31/12/50 |          |
| <ul> <li>Renta y Patrimonio</li> </ul>             | 14/11/01 | 31/12/50 |          |
| Servicios Web entre Asesor y sus Clientes          | 31/08/03 | 31/12/50 |          |
| <ul> <li>jModelos: Gestión de Impuestos</li> </ul> | 31/08/03 | 31/12/50 | 31/12/50 |

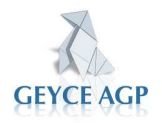

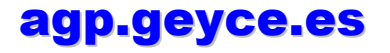

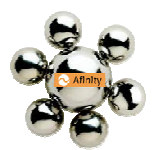

#### MANUAL DE OPERATORIA DE J-TOKEN

Podrán visualizar las aplicaciones y servicios que tiene contratados con GEYCE AGP.

Visualizarán la fecha en que se dio de alta el servicio, hasta cuando esta contratado y si lo tiene dado de baja.

## 2.3.6.4 Usuario

| usuarios      |                   | Permite crear<br>nuevos usuarios | کر<br>dar de a | alta |
|---------------|-------------------|----------------------------------|----------------|------|
| Administrador | Nombre de usuario | Elim. V                          | er datos       |      |
|               | ADMIN             |                                  | •              |      |
| ×             | ADMINISTRADOR     |                                  | •              | -    |

Dar de alta.

En esta pantalla podrán visualizar y gestionar los usuarios que tiene dados de alta en Afinityweb.

Para modificar dichos usuarios solo es necesario entrar en Ver datos y modificar usuario; para ello es necesario entrar en Afinity como usuario "**administrador**" para tener los permisos correspondientes para hacerlo.

Podrá cambiar contraseñas, dar de alta nuevos usuarios, modificar los datos del usuario e incluso personalizar el usuario poniendo una imagen para el fondo de pantalla del programa.

| <b>2.3.6.5 Clientes Afinity</b> | <b>Dar de alta</b> .<br>Permite crear |   |
|---------------------------------|---------------------------------------|---|
| clientes afinity                | dar de alt                            | a |
| Nombre                          | Código Habilitar servicios            | * |
| ADMINISTRADORES S.L.            | 888888010083 🕨 Habilitar              |   |
| AGRARIA                         | 888888110820 🕨 Habilitar              |   |
| AGRARIA                         | 888888110821 Habilitar                |   |

En esta pantalla se muestran todos los clientes que tienen dados de alta en AfinityWeb con su número de cliente correspondiente.

Para poder ver los productos que tienen contratados con cada cliente deberán pulsar al botón Habilitar y saldrá la relación de los productos que tienen o pueden contratar con su cliente.

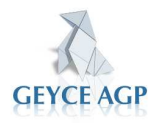

El **abecedario** permite buscar los clientes por el

nombre.

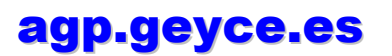

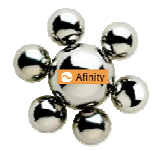

Los datos que se mostraran de cada cliente se visualizan en la siguiente pantalla.

| clientes | afinity | dar | ر<br>م |
|----------|---------|-----|--------|
|          |         |     | _      |

#### ADMINISTRADORES S.L.

| Servicio     | Cuota  | Habilitado | Contratado | Baja | Bloqueado |
|--------------|--------|------------|------------|------|-----------|
| AfinityWeb   | 0,00   | 21/10/2004 | 01/01/2050 | ▶ _  | ►N        |
| e-Acumulados | 55,68  | Habilitar  | -          | -    | -         |
| e-Laboral    | 191,40 | 20/04/2006 | 20/04/2007 | ▶ _  | ►N        |
| e-Libros     | 104,40 | 15/04/2005 | Contratar  | ▶ _  | ►N        |
| e-MIR        | 55,68  | 03/02/2005 | 03/02/2006 | ▶ _  | ►N        |

#### Servicio Tipo de servicio o producto contratado. Cuota Importe del servicio. Habilitado Fecha de alta en el servicio. Esta fecha se coloca automáticamente al pulsar sobre la palabra habilitar que aparecerá siempre en cualquier servicio sin contratar. Contratado Fecha de fin de contratación. Baja Fecha de la baja en el servicio. Se activa pulsando sobre este campo. Bloqueado Estado respecto al uso del servicio. Al pulsar en este botón cambiará el estado de N a S y viceversa.

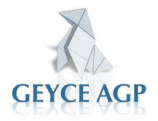

#### MANUAL DE OPERATORIA DE J-TOKEN

# **2.3.6.6 Datos Personales**

| datos personales     |                           |  |
|----------------------|---------------------------|--|
|                      |                           |  |
| Nombre:              | PROVES FACTURACIO, S.A.   |  |
| N.I.F.:              | A58045493                 |  |
| Dirección:           | VALLES, 96-102 LOCAL G-29 |  |
| Población:           | SANT CUGAT VALLES         |  |
| Municipio:           |                           |  |
| Provincia:           | 8                         |  |
| Código Postal:       | 08190                     |  |
| Teléfono:            | 93 5656790                |  |
| Fax:                 | -                         |  |
| E-mail:              | joan.vilaseca@geyce.es    |  |
| Persona de contacto: | JOAN VILASECA             |  |

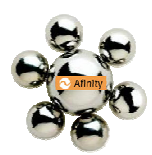

Se mostraran los datos de su despacho que figuran registrados en nuestra base de datos. Estos datos no pueden ser modificados por el usuario final. Si hubiese algo incorrecto basta enviar un aviso al respecto a través de Consulta Técnica para efectuar el cambio solicitado.

## 2.3.6.7 Licencia

**E**sta opción le mostrará la Licencia de Uso del portal de Afinityweb.

# 2.4 Ayudas

**E**n AFINIYWEB y en JTOKEN ponemos a su disposición distintas opciones de ayuda para facilitar el trabajo con los productos y servicios contratados.

| Ayudas               |
|----------------------|
| consultas frecuentes |
| problemas frecuentes |

A través de ellas queremos introducirle en una primera posible solución a su consulta.

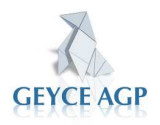

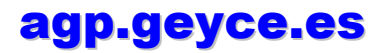

# MANUAL DE OPERATORIA DE J-TOKEN 2.4.1 Consultas Frecuentes o Como

#### Hacer.

consultas frecuentes

**S**e detallan por aplicación los procesos más habituales y cómo se deben efectuar. La finalidad es que el usuario pueda resolver, sin necesidad del servicio técnico, las dudas que le puedan surgir en algún proceso de trabajo.

Este botón le mostrará las consultas mas frecuentes registradas para las aplicaciones o servicios que Ud. tiene contratadas.

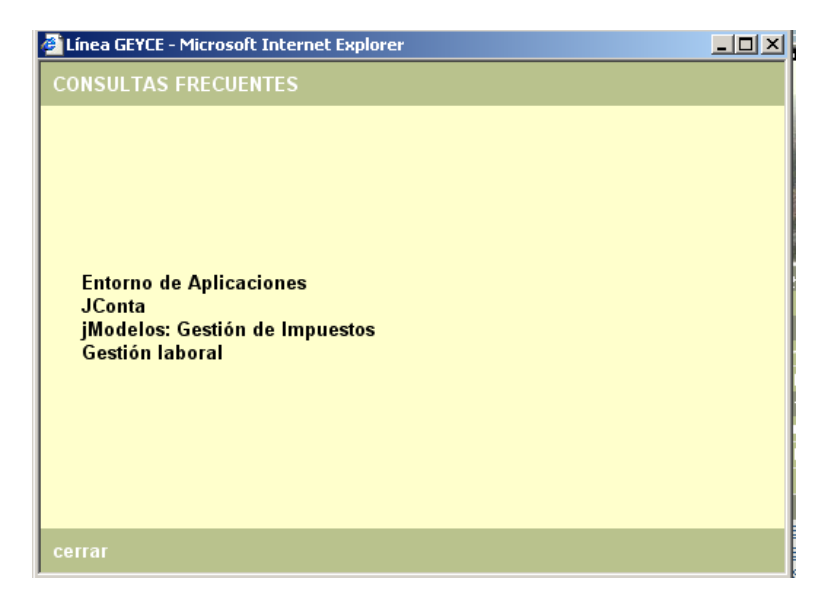

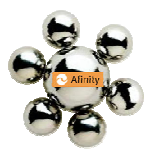

Cuando se selecciona una aplicación de las registradas se muestran todas las consultas frecuentes relacionadas con el producto seleccionado, y se muestran siempre ordenadas de mas utilizadas a menos.

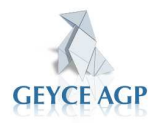

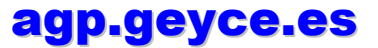

| <ul> <li>Línea GEYCE - Microsoft Internet Explorer</li> <li>CONSULTAS FRECUENTES</li> <li>Inicio Sesión Remoto con GEYCE AGP.</li> <li>¿Cómo efectuar el traslado de Datos de GEYCE a un servidor nuevo?</li> <li>¿Cómo crear los lconos de acceso a las aplicaciones de GEYCE en nuevos puestos de trabajo de la red?</li> <li>¿Como dar de alta nuevos usuarios en el despacho?</li> <li>¿Como se descargan las actualizaciones de nuevas versiones de productos de GEYCE, S.A.?</li> <li>¿Cómo Configurar las Impresoras de Windows para listar con GEYCE</li> <li>¿Cómo se debe configurar Windows para que el software de GEYCE pueda trabajar?</li> <li>¿Cómo se Instalan las entregas descargadas?</li> <li>Recomendaciones para las copias de seguridad</li> <li>Requisitos de servidor y puesto de trabajo para trabajar</li> </ul> | M A N U A L DE OPERATORIA DE J-TOKEN                                                                                                    |   |
|----------------------------------------------------------------------------------------------------|----------------------------------------------------------------------------------------------------|---|
| <section-header><ul> <li>CONSULTAS FRECUENTES</li> <li>Ínicio Sesión Remoto con GEYCE AGP.</li> <li>¿Cómo efectuar el traslado de Datos de GEYCE a un servidor nuevo?</li> <li>¿Cómo crear los lconos de acceso a las aplicaciones de GEYCE en nuevos puestos de trabajo de la red?</li> <li>¿Como dar de alta nuevos usuarios en el despacho?</li> <li>¿Como se descargan las actualizaciones de nuevas versiones de productos de GEYCE, S.A.?</li> <li>¿Cómo se debe configurar Nindows para que el software de GEYCE pueda trabajar?</li> <li>¿Cómo se lnstalan las entregas descargadas?</li> <li>¿Cómo se lnstalan las entregas descargadas?</li> <li>Bequisitos de servidor y puesto de trabajo para trabajar</li> </ul></section-header>                                                                                              | 🚰 Línea GEYCE - Microsoft Internet Explorer 📃 📃 🗅                                                                                                    | × |
| <ul> <li>Inicio Sesión Remoto con GEYCE AGP.</li> <li>¿Cómo efectuar el traslado de Datos de GEYCE a un servidor nuevo?</li> <li>¿Cómo crear los lconos de acceso a las aplicaciones de GEYCE en nuevos puestos de trabajo de la red?</li> <li>¿Como dar de alta nuevos usuarios en el despacho?</li> <li>¿Como se descargan las actualizaciones de nuevas versiones de productos de GEYCE, S.A.?</li> <li>¿Cómo configurar las Impresoras de Windows para listar con GEYCE</li> <li>¿Cómo se debe configurar Windows para que el software de GEYCE pueda trabajar?</li> <li>¿Cómo se Instalan las entregas descargadas?</li> <li>Recomendaciones para las copias de seguridad</li> <li>Requisitos de servidor y puesto de trabajo para trabajar</li> </ul>                                                                                  | CONSULTAS FRECUENTES                                                                                                    |   |
| <ul> <li>¿Como Configurar las impresoras de Windows para listar<br/>con GEYCE</li> <li>¿Cómo se debe configurar Windows para que el software<br/>de GEYCE pueda trabajar?</li> <li>¿Cómo se Instalan las entregas descargadas?</li> <li>Recomendaciones para las copias de seguridad</li> <li>Requisitos de servidor y puesto de trabajo para trabajar</li> </ul>                                                                                                    | <ul> <li>Inicio Sesión Remoto con GEYCE AGP.</li> <li>¿Cómo efectuar el traslado de Datos de GEYCE a un servidor nuevo?</li> <li>¿Cómo crear los lconos de acceso a las aplicaciones de GEYCE en nuevos puestos de trabajo de la red?</li> <li>¿Como dar de alta nuevos usuarios en el despacho?</li> <li>¿Como se descargan las actualizaciones de nuevas versiones de productos de GEYCE, S.A.?</li> </ul>       |   |
|                                                                                                    | <ul> <li><u>¿Cómo Configurar las impresoras de Windows para listar</u><br/><u>con GEYCE</u></li> <li><u>¿Cómo se debe configurar Windows para que el software</u><br/><u>de GEYCE pueda trabajar?</u></li> <li><u>¿Cómo se Instalan las entregas descargadas?</u></li> <li><u>Recomendaciones para las copias de seguridad</u></li> <li><u>Requisitos de servidor y puesto de trabajo para trabajar</u></li> </ul> | • |

Al seleccionar la adecuada se abre la información registrada:

| 🚰 Línea GEYCE - Microsoft Internet Explorer                                                                                                    |                |
|----------------------------------------------------------------------------------------------------|----------------|
| SOLUCIONES                                                                                                    |                |
| ¿Cómo efectuar el traslado de Datos de GEYCE a un serv<br>nuevo?                                                                                                    | <u>∕idor</u> ▲ |
| Se supone el caso de cambio de ubicación de las aplicad<br>de GEYCE de un servidor a otro, quedando los mismos<br>puestos de trabajo conectados.<br>Existen dos posibilidades:                                                                                                    | iones          |
| a) Con Afinity ya Instalado<br>Deberá copiar de un servidor a otro la carpeta GEYCE .Er<br>caso en que el servidor vaya a ser también un puesto de<br>trabajo (no recomendado), efectuar posteriormente en el<br>servidor la instalación de cliente utilizando el CD de UTIV<br>de Afinity en el miemo | n el<br>V1M1   |

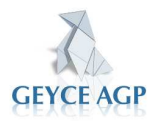

# 2.4.2 Problema / Solución

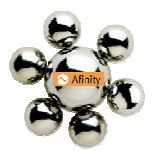

**T**iene la misma finalidad que en el apartado anterior pero en este caso se trata de errores que puedan surgir en la aplicación y no sobre un proceso de trabajo.

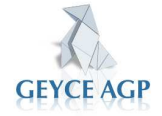

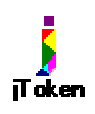

#### MANUAL DE OPERATORIA DE J-TOKEN 2.5 Configuración de jToken

**E**n este apartado se muestra las opciones disponibles para personalizar la pantalla que se muestra en este entorno.

# 2.5.1 Cambio de Contraseña

Podemos cambiar la contraseña de entrada al portal JTOKEN desde la pantalla principal de este mismo. A pie de página, en la parte izquierda, veremos un botón. Cambiar contraseña este botón aparecerá la pantalla siguiente:

| 🚰 Cambio de contraseña de acceso al portal Línea j 📃 🗙 |                        |          |  |  |  |  |  |  |
|--------------------------------------------------------|------------------------|----------|--|--|--|--|--|--|
| C/                                                     | AMBIAR CONTRASEÑA      |          |  |  |  |  |  |  |
|                                                        |                        |          |  |  |  |  |  |  |
|                                                        |                        |          |  |  |  |  |  |  |
|                                                        | Contraseña actual:     |          |  |  |  |  |  |  |
|                                                        | Contropoño nucuo:      |          |  |  |  |  |  |  |
|                                                        | Contrasena nueva.      |          |  |  |  |  |  |  |
|                                                        | Repetir contraseña:    |          |  |  |  |  |  |  |
|                                                        | A studiacy contract® c | Collin 1 |  |  |  |  |  |  |
|                                                        | Actualizar contrasena  |          |  |  |  |  |  |  |
|                                                        |                        |          |  |  |  |  |  |  |
|                                                        |                        |          |  |  |  |  |  |  |

Deberemos poner la contraseña que tenemos actualmente, y la contraseña que queremos poner nueva, escribiéndola dos veces para no haber equivocaciones.

#### 2.5.2 Actualización Manual de la Página

Desde esta opción se fuerza una actualización manual de la página; esta acción fuerza que la pantalla recoja y muestre las últimas novedades que puedan haberse publicado y que no se reflejan en la misma.

Cada vez que se actualiza queda información de cuando se efectuó por última vez:

Esta página se ha actualizado a las 11:28:39 del 21-06-2006 🥳

De forma automática se actualiza cada hora (aproximadamente).

Si lo desea puede forzar dicha actualización cuando lo desee de forma manual.

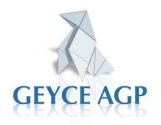

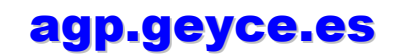

Para forzar la actualización basta con pulsar sobre el botón 🙋

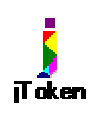

# 2.5.3 Configuración de Imagen

**P**uede personalizar su fondo de pantalla cambiando la imagen que aparece por defecto.

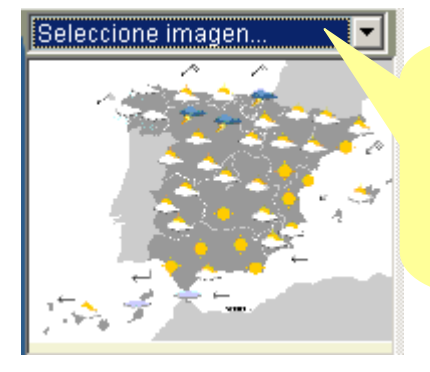

Seleccione Imagen. Al pulsar sobre este campo se abrirá la lista de imágenes ya guardadas por GEYCE AGP, pero si lo desea puede indicar una imagen existente en su PC

Si selecciona la opción **Otro** se mostrará el siguiente cuadro:

#### Escoger la imagen que se va a mostrar.

Si la imagen se encuentra en su ordenador o en su red de área local, puede seleccionar la ru el botón *Examinar...*.

Si, por el contrario, la imagen se encuentra en Internet, no olvide poner "http://" delante.

Ultimo fichero: http://www.tvc.es/webcams/noves/arts2.jpg

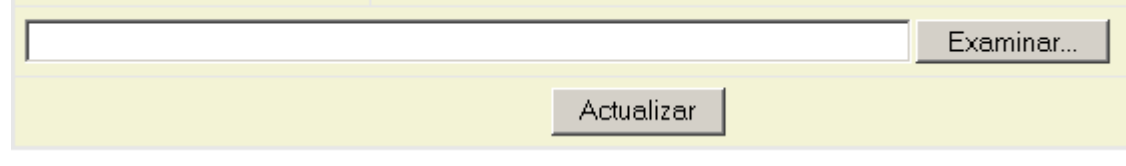

# 2.6 Servicio Técnico

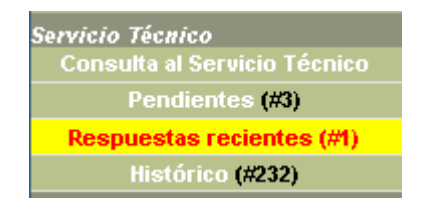

**E**n este apartado se detallan todas las opciones disponibles relacionadas con el servicio técnico o servicio de atención post venta. Podrán enviar consultas al servicio técnico de forma directa, consultar el estado de sus consultas pendientes y acceder al histórico de partes del último año natural contado desde el día en curso.

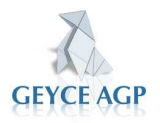

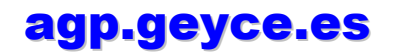

# 2.6.1 Consulta al servicio técnico

j Token Podrán enviar consultas a través de este apartado. Cuando pulse en este botón **Consulta al Servicio Técnico** le aparecerá la siguiente pantalla:

|                                     | Consulta al Servicio Técnico de Líne               | a jGEYCE - Microsoft Internet Explorer                                                                                                    |                                                                              |  |  |
|-------------------------------------|----------------------------------------------------|----------------------------------------------------------------------------------------------------|------------------------------------------------------------------------------|--|--|
| Departamento destino                |                                                    | seleccione un departamen                                                                                                    | to                                                                           |  |  |
| de la Consulta.                     | Nombre aplicación:                                 | Contabilidad                                                                                                    |                                                                              |  |  |
|                                     | Tipología:                                         | Consulta                                                                                                    |                                                                              |  |  |
| Aplicación motivo de<br>la consulta | eficiente posible. Le <u>copuesta la podrá rev</u> | o de la solicitud del servicio técnico. Por favor<br>e con el objeto de que se le pueda atender de<br>risar en el apartado Servicio Técnico. Gracias<br>Cuanto más det<br>problema o cons<br>será responder | alle sobre el<br>sulta más fácil<br>le con exactitud                         |  |  |
| Consulta, sugerencia,               |                                                    |                                                                                                    |                                                                              |  |  |
| reclamación etc.                    | Persona de contacto:<br>Teléfono:                  | ADMINISTS<br>935656790                                                                                                    | Indicar el nombre del<br>contacto para saber con<br>quien se debe contactar. |  |  |
|                                     |                                                    | Enviar                                                                                                    |                                                                              |  |  |
|                                     | Esta opción permite pode                           | r dejar un mensaje exact                                                                                                    | to de la causa                                                               |  |  |

Esta opción permite poder dejar un mensaje exacto de la causa de la consulta directamente en el servidor de datos del Servicio Técnico.

Si el mensaje lo permite los técnicos le remitirán la respuesta por el mismo medio.

## **2.6.2 Pendientes**

Desde este botón Pendientes (#0), podrá efectuar el seguimiento de las consultas técnicas pendientes de ser contestada por el servicio técnico. Entre paréntesis se indican el número total de partes pendientes.

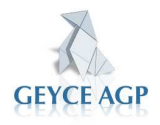

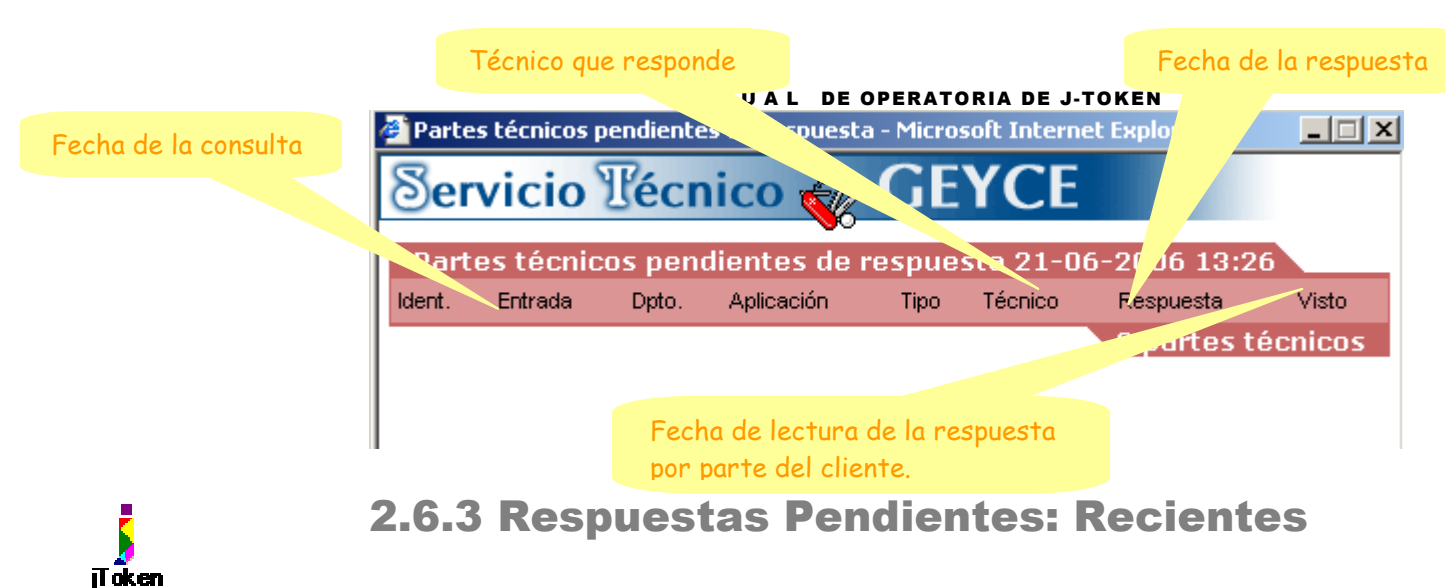

| Servicio Técnico             |  |  |  |  |  |
|------------------------------|--|--|--|--|--|
| Consulta al Servicio Técnico |  |  |  |  |  |
| Pendientes (#3)              |  |  |  |  |  |
| Respuestas recientes (#1)    |  |  |  |  |  |
| Histórico (#232)             |  |  |  |  |  |
| (,                           |  |  |  |  |  |

Pulsando en este botón **Respuestas recientes (#1)** podrá ver las respuestas mas recientes contestadas por el Servicio Técnico.

Esta opción solo aparece cuando se producen nuevas respuestas que no han sido leídas por ningún usuario.

# 2.6.4 Histórico

|                                                                                                | 🏄 Histórico de partes técnicos respondidos - Microsoft Internet Explorer 📃 🗖 |                                          |  |                                                         |             |                |                   | _ 🗆 >             |                   |
|------------------------------------------------------------------------------------------------|------------------------------------------------------------------------------|------------------------------------------|--|---------------------------------------------------------|-------------|----------------|-------------------|-------------------|-------------------|
| Orden de mas<br>reciente a menos.<br>Bistórico de partes técnicos respondidos 21-06-2006 13:26 |                                                                              |                                          |  |                                                         |             |                |                   |                   |                   |
|                                                                                                |                                                                              |                                          |  |                                                         |             |                |                   |                   |                   |
| Iden. Sntrada Dpto. Aplicación Tipo                                                            |                                                                              |                                          |  |                                                         |             | Tipo           | Técnico           | Respuesta         | Visto             |
|                                                                                                | 80960 16-05-06<br>13:42 COMER                                                |                                          |  | JRRHH                                                   | RECLAMACIÓN | DQSANTI        | 16-05-06<br>17:37 | 16-05-06<br>18:35 |                   |
|                                                                                                | Solicitud<br>Respuesta                                                       |                                          |  | que pasa que no lo tengo?                               |             |                |                   |                   |                   |
|                                                                                                |                                                                              |                                          |  | . 16-05-2006 17:37:43-es una prueba                     |             |                |                   |                   |                   |
|                                                                                                | 77788                                                                        | з 11-04-06<br>18:39 SISTEM.<br>Solicitud |  | AS                                                      | AFINITY     | CONSULTA       | STNURIA           | 11-04-06<br>18:59 | 11-04-06<br>19:27 |
|                                                                                                |                                                                              |                                          |  | Solicitud Hola Nuria .Esto es una prueba desde A Coruña |             |                |                   |                   |                   |
|                                                                                                |                                                                              | Respuesta                                |  |                                                         | 1-04-2006 1 | 18:59:51-Buena | s tardes S        | onia,             |                   |

En el Histórico (#1) podrá visualizar siempre todas las consultas técnicas que ustedes nos han realizado con sus correspondientes respuestas.

Es muy útil si alguna vez vuelve a tener el mismo problema y no recuerda la solución; mirando en el apartado encontrará la solución que le dieron nuestros técnicos.

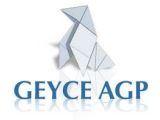

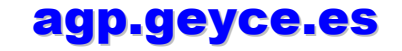

#### MANUAL DE OPERATORIA DE J-TOKEN

Entre paréntesis se detalla el número de parte de servicio cerrados en histórico. Se mantienen visibles para el usuario los correspondientes al último año natural a partir del día en curso.

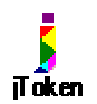

#### **2.7 Enlaces**

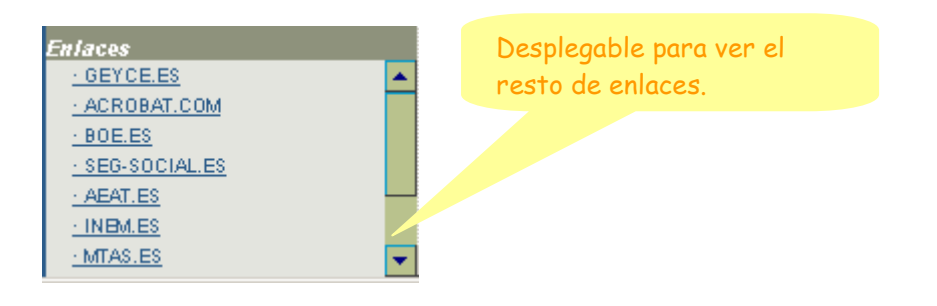

**P**ara facilitar su trabajo le ofrecemos una serie de enlaces a las páginas que por su contenido son las mas útiles para nuestros clientes.

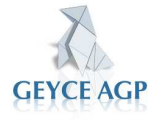